## Application for National Code & Notification of changes for centralized veterinary medicinal products

Version 1.1

### **Spanish Agency of Medicines and Medical Devices**

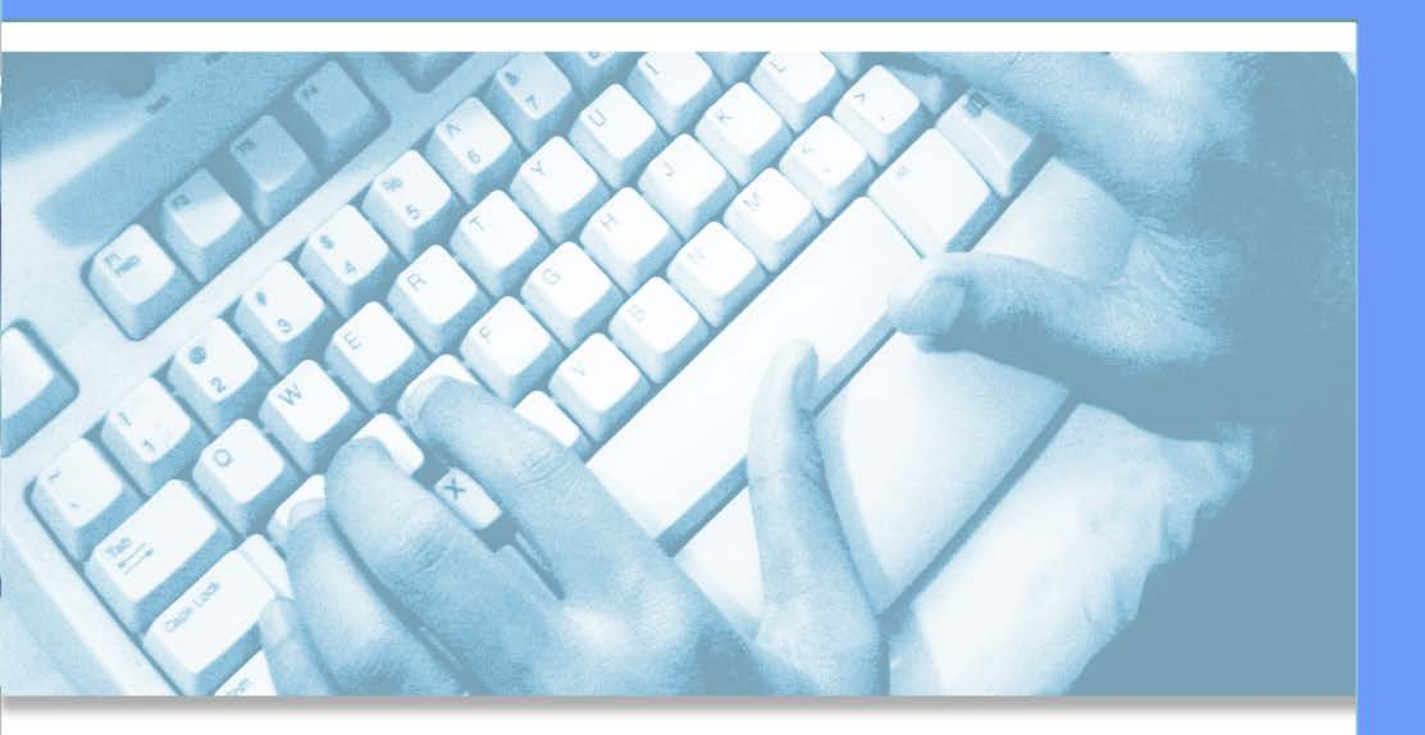

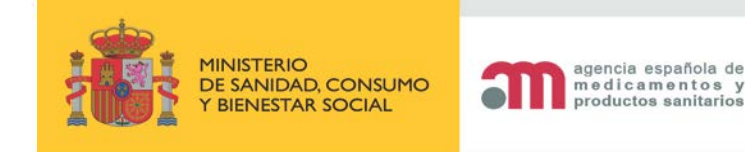

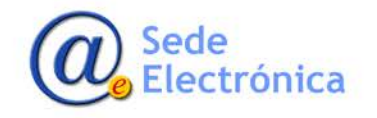

#### **SUMMARY**

| 1. | INT  | RODUCTION                                               | 1  |
|----|------|---------------------------------------------------------|----|
| 2. | GET  | TTING ACCESS                                            | 1  |
|    | 2.1. | Access portal                                           | .2 |
| 3. | STA  | ART APPLICATION FOR MEDICINES AUTHORIZED BY CENTRALIZED | 2  |
|    | 3.1. | Communication of centralized medicines                  | .2 |
|    | 3.2. | Modification of centralized medicines                   | 9  |
|    |      |                                                         |    |
| 4. | QU   | JERY OF MY APPLICATIONS/ADDITIONAL INFORMATION SUBMIT   | 18 |
|    |      |                                                         |    |

| 4.1. | General data   | .18 |
|------|----------------|-----|
| 4.2. | Attached Files | .18 |
| 4.3. | Actions        | .21 |

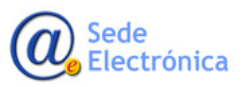

MINISTERIO DE SANIDAD, CONSUMO Y BIENESTAR SOCIAL

#### 1. INTRODUCTION

The Spanish Agency of Medicines and Medical Devices (AEMPS) provides the tool "Request National Code and Packaging Material for marketing in Spain" through the application for the registration of veterinary medicinal products (RAEVET II), when the Decision of the European Commission (EC) has been adopted regarding the authorization a veterinary medicinal product (VMP) by a centralized procedure.

#### 2. GETTING ACCESS

The application requires all users to be registered as an "Authorized user" for a company in our database. If you don't have any credentials for access, you must request it at AEMPS USER MANAGEMENT application <u>https://sinaem.agemed.es/registroaemps/Pages/acceso.aspx</u>, or contact with the Application Admin User authorised for your company.

|        | MINISTERIO<br>DE SANIDAD SERVICIOS SOCIALES<br>E IGUALDAD                                            | Administración de usuarios AEMPS                                                                                                    | agencia españcia de<br>medicamentos y<br>productos asnitarios |  |  |  |  |
|--------|----------------------------------------------------------------------------------------------------|----------------------------------------------------------------------------------------------------|---------------------------------------------------------------|--|--|--|--|
| Acceso |                                                                                                    | . Access of another discussions                                                                                                    |                                                               |  |  |  |  |
|        |                                                                                                    |                                                                                                    |                                                               |  |  |  |  |
|        | I                                                                                                    | Restablecer contraseña Acce                                                                                                    | der                                                           |  |  |  |  |
| 0      | Acceda para modificar<br>Los usuarios con perfi<br>Si desea registrar una<br>Si desea solicitar acce | sus datos de registro.<br>I de administrador podrán realizar el alta, baja y modificación de usuarios para la<br>nueva empresa/laboratorio pulse aquí.<br>so como administrador de una empresa/laboratorio pulse aquí. | is diferentes aplicaciones.                                   |  |  |  |  |
|        |                                                                                                    | Para cualquier duda o sugerencia, por favor contacte con:<br>soporte_aplicaciones@aemps.es ó edossier@aemps.es                                                                                                    |                                                               |  |  |  |  |
|        |                                                                                                    | 🔁<br>Manual de Usuario                                                                                                    |                                                               |  |  |  |  |
|        |                                                                                                    | © Agencia Española de Medicamentos y Productos Sanitarios<br>C/ Campezo, 1 - Edificio 8 - 28022 Madrid                                                                                                    |                                                               |  |  |  |  |

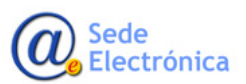

Medicamentos y Productos Sanitarios, AEMPS

Agencia Española de

#### 2.1. Access portal

The access to the application is: <u>https://sinaem.agemed.es/RAEVET</u>

| COBERNO<br>DE DAMANO<br>VERMETAR SOCIAL<br>VERMETAR SOCIAL                                              |
|----------------------------------------------------------------------------------------------------|
|                                                                                                    |
| Acceso a RAEVET II                                                                                      |
|                                                                                                    |
| LOGIN                                                                                                   |
|                                                                                                    |
|                                                                                                    |
| Acceder Gestión de usuarios                                                                             |
|                                                                                                    |
|                                                                                                    |
| © Sede de la Agencia Española de Medicamentos y Productos Sanitarios<br>Guía de navegación LAviso legal |

In the gateway the user must fill in the username and password and click on "ACCEDER" to enter in the application; the users will have access to manage requests for which they have permissions.

If the user forgot the password or want to change it, the resetting can be done from the own welcome screen, by clicking on the button "GESTIÓN DE USUARIOS" (users management).

#### 3. START APPLICATION FOR VMPs AUTHORIZED BY CENTRALIZED PROCEDURE

#### 3.1. Communication of centralized VMPs

In order to apply for a national code (CN) of a centralized VMP, you have to send an electronic application form (e-AF) and the additional documents by RAEVET II.

Click on **"SOLICITUD"** at the top menu, then choose **"Comunicación Med. Centralizados**" and "**NUEVA SOLICITUD**" in the drop-down menu. If you want to check the status of the previously submitted requestings or make any additional information (both required or not by the AEMPS), please click on **"Consulta mis solicitudes/Inf adicional"**.

Sede Electrónica

Agencia Española de Medicamentos y Productos Sanitarios, AEMPS

| Solicitud Finalizados               |                                                          |
|-------------------------------------|----------------------------------------------------------|
| Registro N.M.                       |                                                          |
| Variaciones (CESP)                  |                                                          |
| Suspensión                          | amentos                                                  |
| Anulación<br>Herr                   | n el fin de consultar todo tipo de solicitudes relaciona |
| Renovación Quinquenal (CESP)        |                                                          |
| Cod. Nacionales en F.T. en MRP y DC |                                                          |
| Modificación de centralizados       |                                                          |
| Corrección de errores               |                                                          |
| Transferencias                      |                                                          |
| Importaciones Paralelas             |                                                          |
| Comunicación Med. Centralizados     | Nueva solicitud                                          |
| Propuesta Denegación Emitidas       | Consulta mis solicitudes/Inf Adicional                   |

Then select the type of request and click on "ACCEDER".

| Solicitud Finalizad                                                                                                    | os                                                                          |  |  |  |  |
|----------------------------------------------------------------------------------------------------|-----------------------------------------------------------------------------|--|--|--|--|
| Comunicación Centralizados<br>REALICE UNA NUEVA SOLICITUD DE COMUNICACIÓN DE AUTORIZACIONES DE MEDICAMENTOS CENTRALIZADOS.<br>Acceso<br>Acceder |                                                                             |  |  |  |  |
| Acceso                                                                                                    |                                                                             |  |  |  |  |
|                                                                                                    | Acceder                                                                     |  |  |  |  |
|                                                                                                    | 🖾<br>Guía de ayuda para completar solicitudes de medicamentos centralizados |  |  |  |  |

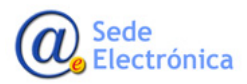

RAEVET II – Applications for National Code & Notification of changes for Centralized Veterinary Medicinal Products

Sede electrónica de la Agencia Española de Medicamentos y Productos Sanitarios

| Departamento:                                                                                                    |                                                                                                    |  |  |  |
|----------------------------------------------------------------------------------------------------|----------------------------------------------------------------------------------------------------|--|--|--|
| Veterinaria                                                                                                    |                                                                                                    |  |  |  |
| Tipo de Servicio:                                                                                                    |                                                                                                    |  |  |  |
| Comunicación de autorizaciones de medicamentos centralizados (Petición CN)                                                                |                                                                                                    |  |  |  |
| Clave                                                                                                    |                                                                                                    |  |  |  |
|                                                                                                    |                                                                                                    |  |  |  |
| 20170911/0/16/                                                                                                    |                                                                                                    |  |  |  |
| Terre en avente ave en debené environne enligitud distinto per ende                                                                       |                                                                                                    |  |  |  |
| Tonga on cuenta que se d                                                                                                    | oborá opviar upa solicitud distinta por cada                                                                                                    |  |  |  |
| Tenga en cuenta que se de                                                                                                    | eberá enviar una solicitud distinta por cada                                                                                                    |  |  |  |
| Tenga en cuenta que se de<br>concentración y/o forma f                                                                                    | eberá enviar una solicitud distinta por cada<br>armacéutica o especie de destino, y ésta puede incluir                                                                                                    |  |  |  |
| Tenga en cuenta que se de<br>concentración y/o forma f<br>varios formatos. La docum                                                       | eberá enviar una solicitud distinta por cada<br>armacéutica o especie de destino, y ésta puede incluir<br>nentación enviada con esta solicitud deberá incluir un                                                      |  |  |  |
| Tenga en cuenta que se de<br>concentración y/o forma f<br>varios formatos. La docum<br>sólo eAF con la concentrac                         | eberá enviar una solicitud distinta por cada<br>armacéutica o especie de destino, y ésta puede incluir<br>nentación enviada con esta solicitud deberá incluir un<br>ción y/o forma farmacéutica o especie de destino. |  |  |  |
| Tenga en cuenta que se de<br>concentración y/o forma f<br>varios formatos. La docum<br>sólo eAF con la concentrac<br>Titular Solicitante: | eberá enviar una solicitud distinta por cada<br>armacéutica o especie de destino, y ésta puede incluir<br>nentación enviada con esta solicitud deberá incluir un<br>ción y/o forma farmacéutica o especie de destino. |  |  |  |
| Tenga en cuenta que se de<br>concentración y/o forma f<br>varios formatos. La docum<br>sólo eAF con la concentrac<br>Titular Solicitante: | eberá enviar una solicitud distinta por cada<br>armacéutica o especie de destino, y ésta puede incluir<br>nentación enviada con esta solicitud deberá incluir un<br>ción y/o forma farmacéutica o especie de destino. |  |  |  |

The application will assign an application number (key), and you must indicate and select the MAH of the VMP for what you're applying the national code. PLEASE don't forget click on **"CONFIRMAR DATOS"** to confirm the data.

| Departamento:                                                                                                    |                                                                                                    |
|----------------------------------------------------------------------------------------------------|----------------------------------------------------------------------------------------------------|
| Veterinaria                                                                                                    |                                                                                                    |
| Tipo de Servicio:                                                                                                    |                                                                                                    |
| Comunicación de autorizaciones de                                                                                                    | medicamentos centralizados (Petición CN)                                                                                                    |
| Clave:                                                                                                    |                                                                                                    |
| 20170911/V/16/                                                                                                    |                                                                                                    |
| Tenga en cuenta que se deberá envi<br>concentración y/o forma farmacéutio<br>varios formatos. La documentación e<br>sólo eAF con la concentración y/o fo | ar una solicitud distinta por cada<br>ca o especie de destino, y ésta puede incluir<br>enviada con esta solicitud deberá incluir un<br>orma farmacéutica o especie de destino. |
| Titular Solicitante:                                                                                                    |                                                                                                    |
|                                                                                                    |                                                                                                    |

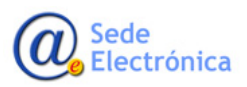

MINISTERIO DE SANIDAD, CONSUMO Y BIENESTAR SOCIAL <u>IMPORTANT</u>: The National Code is granted for every separate format, but a single eAF have to be sent together with the additional documents only for every pharmaceutical form/strength/target species, not for every format.

| Búsqueda de empresas |           | $\checkmark$               |
|----------------------|-----------|----------------------------|
| AEMPS                | ×         | Filtrar [Limpiar] [Cerrar] |
| Nombre               | Dirección | País                       |
| AEMPS                | AEMPS     | España                     |
|                      |           |                            |

After the data confirmation, you'll give access to the request form and must fill in "**Datos del Titular**" (MAH data), "**Responsable**" (contact person data), and "**Datos de la Solicitud**" (requested details). In the latter field, you should indicate the name of the VMP, justification (i.e. Apply for a National Code), type of procedure and number of theEuropean procedure. When it has been completed, don't forget click on "**GUARDAR Y CONTINUAR**" (save and continue).

| DE ERAGA DE EXAMPLES SOCALES Productos sanitarios |                                                 |
|---------------------------------------------------|-------------------------------------------------|
| ágina principal Solicitudes Solicitud Novedades   | Nombre:                                         |
|                                                   |                                                 |
| UEVA SOLICITUD                                    | Acellidos:                                      |
| o 3. Datos                                        |                                                 |
| os del Titular:                                   |                                                 |
| Código:                                           | Teléfono:                                       |
| ESP3311                                           |                                                 |
| CIF/NIF:                                          | Correo electrónico:                             |
| Q1466002E                                         |                                                 |
| Nambra                                            |                                                 |
| PRUEBA                                            | Datos de la Solicitio-                          |
|                                                   |                                                 |
| PEPEPE                                            | Nombre Medicamento, Forma farmacéutica y Dosis: |
|                                                   |                                                 |
| C. Postal:                                        |                                                 |
| 14014                                             | Ambito/Justificación:                           |
| Localidad:                                        |                                                 |
| CORDOBA                                           |                                                 |
| País:                                             |                                                 |
| España 🔽                                          |                                                 |
| Teléfono:                                         | Tipo Procedimiento:                             |
| 957141414                                         | Centralizado                                    |
| Fax:                                              |                                                 |
|                                                   | Nº de Proc. Europeo:                            |
| Correo electrónico                                |                                                 |
| colegio1@cofcordoba.com                           |                                                 |

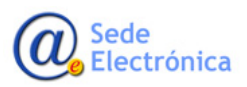

Medicamentos y Productos Sanitarios, AEMPS

Agencia Española de

RAEVET II – Applications for National Code & Notification of changes for Centralized Veterinary Medicinal Products

Sede electrónica de la Agencia Española de Medicamentos y Productos Sanitarios

| ENVÍO EXPEDIENTE ELECTRÓN                                           | ICO                                                      |                                                           |                                    |                                                    |
|---------------------------------------------------------------------|----------------------------------------------------------|-----------------------------------------------------------|------------------------------------|----------------------------------------------------|
| Solicitud envío                                                     |                                                          |                                                           |                                    |                                                    |
| Formato de envío:                                                   | eCTD / NEES                                              | ○ CESP                                                    |                                    |                                                    |
| FICHEROS                                                            |                                                          |                                                           |                                    |                                                    |
|                                                                     | ADJUNT                                                   | AR FICHEROS - Leer Ayuda a                                | ntes de usar esta opción - Ayı     | uda                                                |
|                                                                     |                                                          | ATENCI                                                    | ÓN                                 |                                                    |
| La documentación de soporte<br>enviarlo para cada dosis o for       | en formato NEES/eCTD que a<br>ma farmacéutica que compon | ncompañe a una solicitud se enviar<br>Igan el expediente. | á únicamente una vez con el medica | amento de mayor concentración, no siendo necesario |
| Ej. Si el expediente tiene tres o<br>englobe las tres concentracion | dosis de 10mg, 20mg y 50mg,<br>nes.                      | , la documentación de soporte sólo                        | se añadirá con la dosis de 50mg, a | djuntando una única carta de presentación que      |
| Los ficheros no pueden exced                                        | er los 10MB c/u y deben esta                             | r en formato zip o rar.                                   |                                    |                                                    |
| Ficheros Adjuntos                                                   |                                                          |                                                           |                                    |                                                    |
| Adjuntar nuevo Fichero                                              |                                                          |                                                           |                                    |                                                    |
| Seleccionar Seleccione are                                          | chivo a subir.                                           | ×                                                         |                                    |                                                    |
|                                                                     |                                                          | Adjuntar fichero                                          |                                    |                                                    |
|                                                                     |                                                          |                                                           |                                    | $\overline{\Box}$                                  |
|                                                                     |                                                          |                                                           |                                    | Cerrar envío Volver a la solicitud                 |

#### ADDITIONAL DOCUMENTS TO BE INCLUDED IN THE SEQUENCE

The request must be accompanied by the following information and documents:

- Copy in Spanish of the Decision of the EC granting the authorization of the VMP.
- Copy in Spanish of Decision of the current version of European Administrative Data (obtained from record eCTD European registration dossier of this VMP).
- e-AF fullfilled, locked and stored in digital format.

This documentation will be included attached to application (s) by RAEVET II and it has to be structured as a sequence VNeeS in Part 1.

#### Formats Information (Información de los formatos)

In the cage "INFORMACION DE FORMATOS" you must fill in the European authorization number "EU/2/XX/XXXX" (N<sup>o</sup> de Autorización EU), the European procedure number assigned by EMA "EMEA/V/XXXXXX" (N<sup>o</sup> EMA), data of the Local Representative (Representante Local), and Contact Person (Persona de Contacto); as well as the new format (s) you want to put on the market (Nuevos Formatos del Medicamento) for which you request the National Code, and shelf life particulars (Registros Validez). Be aware to keep the same order of inclusion of formats according to the order of appearance of the e-AFs.

For each format and shelf life, click on "GUARDAR NUEVA VALIDEZ" (1) and "GUARDAR FORMATO" (2), this way we can indicate more than one (3).

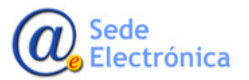

| Nº De Autorización EU ('EU/9/YY/9999'): | N° EMEA (EMEA/X/C/9999): |       |              |
|-----------------------------------------|--------------------------|-------|--------------|
| EU/9/YY/9999                            | EMEA/X/C/9999            |       |              |
| Representante Local                     |                          |       |              |
| Nombre:                                 |                          |       |              |
|                                         |                          |       |              |
| Domicilio:                              |                          | C.P.: |              |
| Localidad:                              | Pais:                    |       |              |
|                                         |                          |       | $\checkmark$ |
| Teléfono: Fax:                          | Correo:                  |       |              |
|                                         |                          |       |              |
| Persona contacto:                       |                          |       |              |

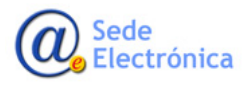

| lumios Fortuntos pri k | Incas cares     |              |                 |                  |
|------------------------|-----------------|--------------|-----------------|------------------|
| NR Register Company    | IEDICAMENTO.    | Control de   |                 | 1                |
| EU/1/17/1111/111       | XXX             | Comenido     | Q Χ             |                  |
| EU/2/17/2222/222       | YYY             |              | ۹ ×             | ∕~ – ₃           |
|                        |                 |              |                 |                  |
| DITAR FORMATO          |                 |              |                 |                  |
| (EU/9/YY/9999/999)     | tano<br>C       |              |                 |                  |
| EU/9/YY/9999/999       |                 |              |                 |                  |
| Tipo:                  |                 |              |                 |                  |
|                        |                 | $\sim$       |                 |                  |
| Unidosis:              |                 |              |                 |                  |
|                        |                 |              |                 |                  |
| Tipo de envase de la   | a presentación: |              |                 |                  |
|                        |                 |              |                 |                  |
| Material:              |                 |              |                 |                  |
| Contenido:             |                 |              |                 |                  |
|                        |                 |              |                 |                  |
| Disp. Administració    | n:              |              |                 |                  |
|                        |                 | $\checkmark$ |                 |                  |
| Cierre:                |                 |              |                 |                  |
|                        |                 | $\sim$       |                 |                  |
| REGISTROS VALIDEZ      |                 |              |                 |                  |
| Adjuntar Nueva Vali    | EZ              |              |                 |                  |
| Tipo Validez:          |                 |              |                 |                  |
|                        |                 | <u> </u>     |                 |                  |
| Descripción Vali       | dez:            | 1            | ·               |                  |
|                        |                 |              |                 |                  |
| Consevación:           |                 | <b>≺</b>     | フ               |                  |
|                        |                 |              |                 |                  |
|                        |                 | Guardar nue  | Limpiar formula | ano              |
|                        |                 |              |                 |                  |
| Observaciones:         |                 |              | 2               |                  |
|                        |                 |              | 2               |                  |
|                        |                 |              | マレ              |                  |
|                        |                 |              |                 |                  |
|                        |                 |              | Guardar Formato | mpiar formulario |

**IMPORTANT**: The status of your application stands as a **DRAFT** (Borrador) until this step; that means the user can modify it. But when this has been sent, the state will be changed and the application will be locked to the user. For any problem, amendment etc. the user must contact to AEMPS (see below).

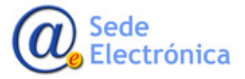

#### • SUBMITTING THE APPLICATION FORM

When the requesting has been fulfilled must be sent from the tab "ACCIONES". Please, choose "ENVIAR BORRADOR" from drop down list in ACCION, write a comment about your request at the field COMENTARIOS, and click over REALIZAR ACCION button. Your application has been sent:

If you want to delete the submission for any reason you have to choose "DESCARTAR BORRADOR", include the reasons at the field "MOTIVOS", and click on "REALIZAR ACCION" button.

#### 4. MODIFICATION OF CENTRALIZED MEDICINES.

Please choose **"MODIFICACION DE CENTRALIZADOS"** to inform to the AEMPS about those changes approved by the EMA for an authorised centralised VMP; also you can request new CN for a new format (s) of a VMP already authorized in Spain, not being necessary include eAF in such case.

#### 4.1. New application (Nueva Solicitud)

To inform about a new change in a centralised medicine, you have to click on "SOLICITUD" and select "MODIFICACION DE CENTRALIZADOS" and "NUEVA SOLICITUD" from the drop-down menu. Click on "ACCEDER" button to get the application form.

> MINISTERIO DE SANIDAD, CONSUMO Y BIENESTAR SOCIAL

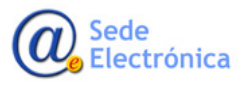

**IMPORTANT**: You have to submit one application form for each Pharmaceutical Form/Dose/Target Species:

| Solicitud Finalizados               |                                                                        |
|-------------------------------------|------------------------------------------------------------------------|
| Registro N.M.                       |                                                                        |
| Variaciones (CESP)                  |                                                                        |
| So Suspensión                       | amentos                                                                |
| Anulación<br>Herr                   | n el fin de consultar todo tipo de solicitudes relacionadas con el rec |
| Renovación Quinquenal (CESP)        |                                                                        |
| Cod. Nacionales en F.T. en MRP y DC |                                                                        |
| Modificación de centralizados       | Nueva solicitud                                                        |
| Corrección de errores               | Consulta mis solicitudes/Inf Adicional                                 |
| Transferencias                      |                                                                        |
| Importaciones Paralelas             |                                                                        |
| Comunicación Med. Centralizados     |                                                                        |
| Propuesta Denegación Emitidas       |                                                                        |
|                                     |                                                                        |

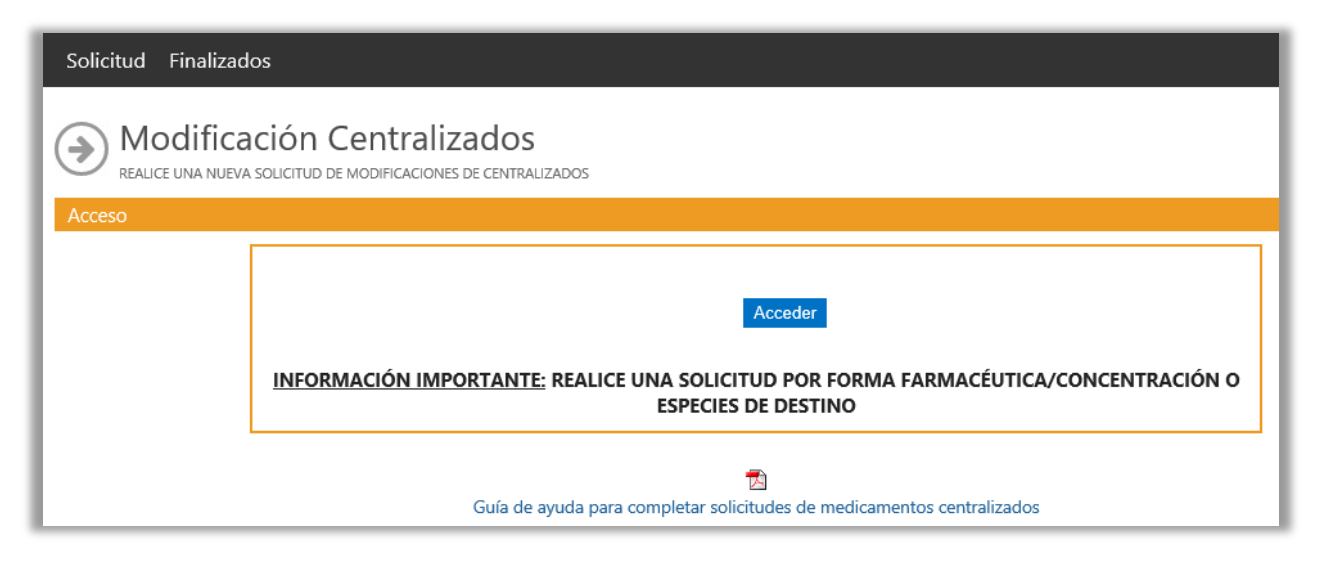

Please, don't forget to indicate the MA holder of the VMP to be modified/updated:

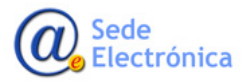

| Departamento:             |      |      |             |
|---------------------------|------|------|-------------|
| Veterinaria               |      |      |             |
| Tipo de Servicio:         |      |      |             |
| Modificación de Centraliz | ados |      |             |
| Clave:                    |      |      |             |
| 20180620/V/09/            |      |      |             |
|                           |      |      |             |
| Titular Solicitante:      |      |      |             |
| Todos los titulares       |      |      | )           |
|                           |      |      |             |
|                           |      | Conf | irmar datos |

| arva souch up        |                      |           |                         |
|----------------------|----------------------|-----------|-------------------------|
|                      |                      |           |                         |
| Departamento:        |                      |           | -                       |
| Hamana               |                      |           | 2                       |
| Tipo de Senticia:    |                      |           |                         |
|                      | Búsqueda de empresas |           | くフ                      |
| Clave:               | (instant)            |           | Nimpind Kom             |
|                      | AEMPS                | ×         | Filtrar Lumpser Exercis |
|                      | North                | Dirección | País                    |
| litular Solicitante: | AEMPS AEMPS          |           | España                  |
|                      | N                    |           |                         |
|                      |                      |           |                         |

After selecting the MA holder, please confirm it by clicking on the button "CONFIRMAR DATOS" and fill in the fields "**Datos del Titular**" (MAH data), "**Persona Responsable**" (responsible person) and "**Datos de la Solicitud**" (application data).

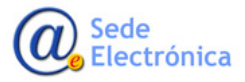

| DE BANA DE SANENCIOS SOCIALS             | arios     | Nombre:                                                                                      |
|------------------------------------------|-----------|----------------------------------------------------------------------------------------------|
| Página principal Solicitudes Solicitud I | lovedades | DAVID                                                                                        |
| NUEVA SOLICITUD                          |           | Apellidos:                                                                                   |
| so 3. Datos                              |           | HERNANDEZ FERNANDEZ                                                                          |
| tos del Titular:                         |           | Teléfono:                                                                                    |
| Código:                                  |           | 25797                                                                                        |
| ESP3311                                  |           | Correo electrónico:                                                                          |
| CIF/NIF:<br>Q1466002E                    |           | dhernandez_externo@aemps.es                                                                  |
| Nombre:                                  |           | Datos de la Solicitud:                                                                       |
| PRUEBA                                   |           | H. familie                                                                                   |
| Domicilio:                               |           | Medicamentos:                                                                                |
| PEPEPE                                   |           |                                                                                              |
| C. Postal:                               |           | Descripción de la solicitud:                                                                 |
| 14014                                    |           | ^                                                                                            |
| Localidad:                               |           |                                                                                              |
| CORDOBA                                  |           |                                                                                              |
| País:                                    |           | Cambio del Titular o la dirección                                                            |
| España 🗸                                 |           | Cambio de representante local o de la dirección<br>Cambio del nombre del medicamento         |
| Teléfangu                                |           | OTR Cambio, supresión o nueva indicación terapéutica                                         |
| 957141414                                |           | Cambio, supresión o nueva especie de destino<br>Cambio, supresión o nueva forma farmacéutica |
| -                                        | ,<br>     | Cambio en el tiempo de espera                                                                |
| Fax:                                     |           | Cambio en el grupo terapéutico (ATCVet)                                                      |
|                                          |           | Otros cambios relevantes en la FT<br>Comunicación de la anulación de un medicamento          |
| Correo electrónico                       |           | Comunicación de la suspensión temporal de comercialización                                   |

Complete the fields "DATOS DE LA SOLICITUD" and select the reason for the application in the field "ÁMBITO/JUSTIFICACIÓN".

In "OTROS DATOS" indicate the type of changes you are notifying. Click in the "TIPO DE MODIFICACION" field and select it from the drop-down list. Finally, you must click "GUARDAR Y CONTINUAR" to save the information entered; then the number of your requesting (Nro. Solicitud) will be generated:

| Nro. Solicitud: |  |
|-----------------|--|
|                 |  |
|                 |  |

The information is saved when has been entered into the form; the cages where you can attach the corresponding sequence in VNees (ENVIO EXPEDIENTE ELECTRONICO) indicate the involved VMPs (VER MEDICAMENTOS), and so the formats in the case of addition of new formats (INFORMACION DE NUEVOS FORMATOS). This last choice will only be used when you are asking for National Code for new formats of a VMP with National Code/s previously authorized in Spain.

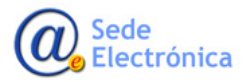

Agencia Española de Medicamentos y Productos Sanitarios, AEMPS

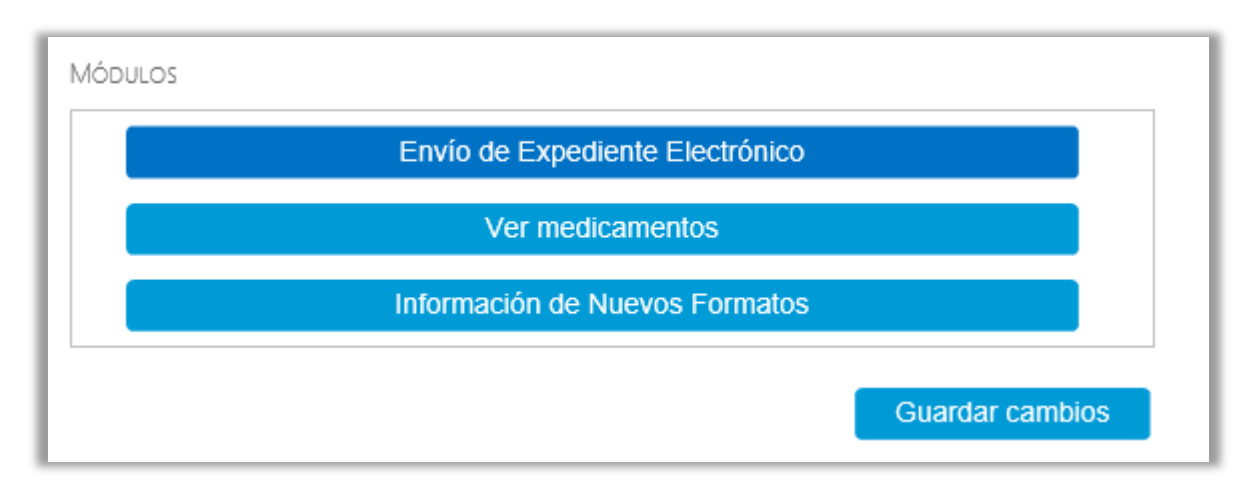

Electronic file submission (Envío de Expediente Electronico)......(see page 6)

Add VMP (see "Medicamentos")

Please indicate the VMPs involved in the application. Click on "ADJUNTAR MEDICAMENTO" button, write the name of the VMP in the field "NOMBRE", click on "FILTRAR" button to show the VPMs and select it. You can add more than one VMP if necessary.

**IMPORTANT**: If the searched VMP is not in the drop down list, please check the MA holder at the beginning of the application form and be sure it is the right.

| GOBIERNO<br>DE ESPARIA<br>E GUILAIDAD SERVIC | age me           | ncia espar<br>dicamen<br>ductos sar | iola de<br>tos y<br>iitarios |                       | Usuario   |        |
|----------------------------------------------|------------------|-------------------------------------|------------------------------|-----------------------|-----------|--------|
| Página principal So                          |                  |                                     |                              |                       |           |        |
| MEDICAMENTOS                                 |                  |                                     |                              |                       |           |        |
| Enlace a medicamentos                        |                  |                                     |                              |                       |           |        |
| Código                                       |                  |                                     |                              | Descrinción           |           |        |
| 03267002                                     | R' 100 mg CAPS   | ULAS DURA                           | 5                            | beschpeion            |           |        |
| Adjuntar nuevo medicamento                   |                  |                                     | J.                           |                       |           |        |
|                                              |                  | Adjuni                              | tar medicamento              | Volver a la solicitud |           |        |
|                                              | Búsqueda de med  | icamento                            | 05                           |                       |           |        |
|                                              | Nro. definitivo: |                                     |                              |                       |           | errar] |
|                                              | Nombre:          |                                     |                              |                       |           |        |
|                                              | R                |                                     |                              |                       | × Filtrar |        |
|                                              | Nro. Definitivo  |                                     |                              | Descripción           |           |        |
|                                              | 03267002         | R                                   | 100 mg CAPSULAS DURAS        |                       |           |        |
|                                              | 03267004         | RI                                  | 150 mg CAPSULAS DURAS        |                       |           |        |
|                                              | 03267006         | RL                                  | 200 mg CAPSULAS DURAS        |                       |           |        |
|                                              | 03267008         | R.                                  | 300 mg CAPSULAS DURAS        |                       |           |        |

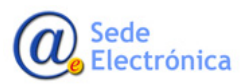

Format Information (Información de formatos)......(see page 8)

**IMPORTANT**: Click on "**ADICIÓN DE NUEVOS FORMATOS**" (Add New Formats (New CNs)" when a National Code for a new format whose previously authorized VMP, has been applied. Please include the information of this new format here.

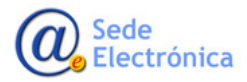

| dicamentos incluidos: BINOCRIT, 5000 UI/0,5 ml, SOLUCION INYECTABLE E                                                                                                    |
|----------------------------------------------------------------------------------------------------|
| evos Formatos del Medicamento:                                                                                                    |
| NO Benistra Comunicacia                                                                                                    |
| 6 jeringas precargadas de 0,5 ml con protector de seguridad para la aguja Q X                                                                                                    |
| TAR FORMATO                                                                                                    |
| N° Registro Comunitario<br>(EU/9/YY/9999/999):                                                                                                    |
| EU/9/YY/9999/999                                                                                                    |
| Tipo:                                                                                                    |
| Jeringa precargada                                                                                                    |
| Unidosis:                                                                                                    |
| Sí 💌                                                                                                    |
| Tipo de envase de la presentación:                                                                                                    |
| Normal                                                                                                    |
| Material:                                                                                                    |
| Jeringas precargadas (vidrio de tipo I), con o sin protector de seguridad para la aguja, con tapón de ér                                                                                         |
| Disp. Administración:<br>Jeringa precargada                                                                                                    |
| Cierre:                                                                                                    |
| Jeringa precargada                                                                                                    |
| Registros Validez                                                                                                    |
| Adjuntar Nueva Valiez                                                                                                    |
| Tipo Validez:                                                                                                    |
| Descripción Validez:                                                                                                    |
|                                                                                                    |
| Consevación:                                                                                                    |
| Guardar nueva validez Limpiar formulario                                                                                                    |
|                                                                                                    |
| Observaciones:                                                                                                    |
| EMEA/H/C/000725/IA/21/G Con esta variación de la EMA se autorizaron los<br>formatos con protector de seguridad para la aguja para mejorar 1<br>seguridad del producto durante la administración. |
| Conservar y transportar refrigerado (entre 2°C y 8°C).No congelar h                                                                                                    |
| Guardar Formato                                                                                                    |

**4. QUERY ON MY APPLICATIONS/ADDITIONAL INFORMATION** (Consulta mis solicitudes/Inf. Adicional)

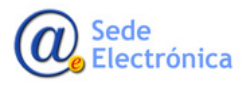

If you want to find a previous submission or send an additional information for an application (required or not by the assessors), please click on "SOLICITUD" and select "MODIFICACION DE CENTRALIZADOS" and "**Consulta mis solicitudes/Inf. Adicional"** from the drop-down menu. Then click on "**ACCEDER**" button to get the query form.

| Solicitud Finalizados               |                                        |
|-------------------------------------|----------------------------------------|
| Registro N.M.                       |                                        |
| Variaciones (CESP)                  | N EL REGISTRO DE MEDICAMENTOS.         |
| Suspensión                          |                                        |
| Anulación                           |                                        |
| Renovación Quinquenal (CESP)        |                                        |
| Cod. Nacionales en F.T. en MRP y DC |                                        |
| Modificación de centralizados       | Nueva solicitud                        |
| Corrección de errores               | Consulta mis solicitudes/Inf Adicional |
| Transferencias                      | •                                      |
| Importaciones Paralelas             |                                        |
| Comunicación Med. Centralizados     |                                        |
| Propuesta Denegación Emitidas       |                                        |

| Solicitud Finalizados                                                            |  |
|----------------------------------------------------------------------------------|--|
| Modificación Centralizados     Modificación centralizados - consulta solicitudes |  |
| Consulta el estado de las solicitudes de Modificaciones de Centralizados.        |  |
| Acceder                                                                          |  |
|                                                                                  |  |

You can use multiple search criteria depending on the Type of Service /Submit date / Request number / Subject /Medication name / Process State.

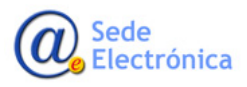

| 35.                 |                                    |              |
|---------------------|------------------------------------|--------------|
| ïtular Solicitante  | Todos los titulares                |              |
| Departamento:       | Veterinaria                        | ~            |
| ipo Servicio:       | 09 - Modificación de Centralizados | $\checkmark$ |
| stado Principal:    | Todos                              | ~            |
| stado Específico:   | Todos                              | ~            |
| echa de envío desde | hasta                              |              |
| Número Solicitud:   | Todas las claves                   |              |
| Asunto:             | Todos los asuntos                  |              |
| Medicamento:        | Todos los medicamentos             |              |
| Iro. Definitivo:    | Todos los medicamentos             |              |
| № de Proc. Europeo: |                                    |              |
| ituación Trámite:   |                                    |              |
| Sin Enviar          | En Curso                           |              |

**<u>Note</u>**: We can find three types of Process State available for query:

Sin Enviar (In Draft)

└ En Curso (In progress)

Finalizadas (Finalized)

When you use the filter (s), the result will be displayed, based on the criteria selected.

From the icon **Q** on the right of the table you can get the application form details.

|   | N° Solicitud      | <u>Titular</u>         | <u>Asunto</u> | <u>Estado</u> | F. Estado  | Comunicación | Situacion   | F.Situación |   |          |
|---|-------------------|------------------------|---------------|---------------|------------|--------------|-------------|-------------|---|----------|
| 2 | 0180410/V/09/0002 | VETERINDUSTRIA-PRUEBAS | SS            | En borrador   | 10/04/2018 |              | Sin iniciar |             | ٩ |          |
| 2 | 0180620/V/09/0001 | VETERINDUSTRIA-PRUEBAS | xx            | En borrador   | 20/06/2018 |              | Sin iniciar |             | Q | $\leq =$ |

<u>Note</u>: If necessary, you also have the option to export your requests to a XLS file (compatible with Microsoft Excel) by clicking the "**EXPORTAR EXCEL**" button, and choosing a place to save it.

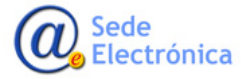

Agencia Española de Medicamentos y Productos Sanitarios, AEMPS

# 5. ADDITIONAL INFORMATION SUBMISSION (ENVIOS DE INFORMACION ADICIONAL)

There are two ways for additional information submission: Requested (by AEMPS), and Not Requested.

#### 4.1. General data

This kind of submission is requested by the AEMPS assessors and it is activated by them. You must use the module "ENVIO FORMATO ELECTRONICO" at the menu tab "DATOS GENERALES":

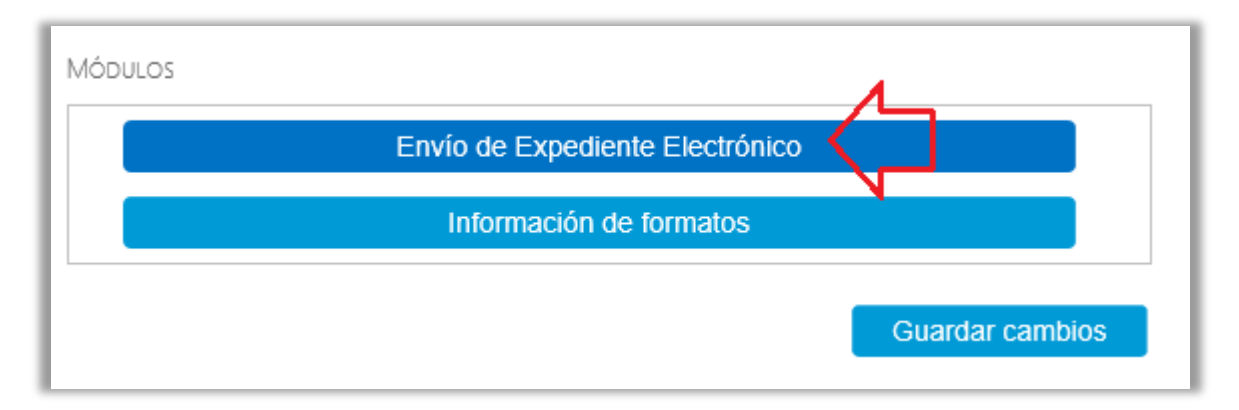

For additional information about **Electronic File Submission** (Envío de Expediente Electronico), please see page 6 of this guide.

#### Not requested – Additional Information Submit

For attaching additional information to your application form after sending, please click on "ACCIONES", choose "ABRIR ENVIO ADICIONAL NO SOLICITADO" at "ACCIÓN" drop-down list, write a comment about the content of the additional information and click on "REALIZAR ACCION" button.

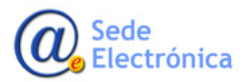

MINISTERIO DE SANIDAD, CONSUMO Y BIENESTAR SOCIAL

Medicamentos y Productos Sanitarios, AEMPS

Agencia Española de

| Datos Generales                                      | Ficheros Adjuntos                | Acciones        |
|------------------------------------------------------|----------------------------------|-----------------|
|                                                      |                                  |                 |
| Acción:                                              |                                  | 1               |
| Abrir envío adicional No<br>Seleccione una acción de | D SOLICITADO<br>las disponibles. | 2               |
| Comentarios:                                         | 3                                |                 |
|                                                      |                                  | 4               |
|                                                      |                                  | Realizar Acción |
|                                                      |                                  |                 |

Then, click on **"ENVIO FORMATO ELECTRONICO**" and proceed to upload the zip file with the additional information. To end the procedure, you have to return to **"ACCIONES"** at the top menu, and send it:

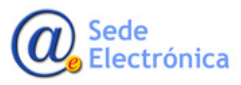

MINISTERIO DE SANIDAD, CONSUMO Y BIENESTAR SOCIAL

| ACCIONES                             |                                     |                |                  |                |  |
|--------------------------------------|-------------------------------------|----------------|------------------|----------------|--|
| Acción:<br>Enviar borrado            |                                     | 7 1            |                  |                |  |
| Confirma la solio<br>disponible para | citud actual, mar<br>su evaluación. | rcanadola como | enviada a la AEM | PS y quedando  |  |
| Comentarios                          | $\triangleleft$                     | 2              |                  | ^              |  |
|                                      |                                     |                |                  | 3<br>          |  |
|                                      |                                     |                |                  | ealizar Acción |  |

#### 4.2. Attached Files (Ficheros Adjuntos)

Here you can get information details about your submits sent by "ENVIO FORMATO ELECTRONICO".

| Página principal                                                                                                    | Solicitudes | Solicitud      | Novedades                    |  |                     |       |                 |
|----------------------------------------------------------------------------------------------------|-------------|----------------|------------------------------|--|---------------------|-------|-----------------|
| Datos Generales                                                                                                    | Ficheros Ad | juntos A       | acciones                     |  |                     |       |                 |
| FICHEROS<br>FICHEROS ADJUNTOS                                                                                                    |             | $\geq$         |                              |  |                     | Volve | r a solicitudes |
| Nombre                                                                                                    | Descripción |                | Tipo Documento               |  | Fecha Carga         |       |                 |
| ENVÍO DE EXPEDIENTE ELECTRÓ                                                                                                    | ÍNICO       | Fichero de En  | vío Formato Electrónico      |  | 11/05/2016 12:32:11 | 1     |                 |
| El envío de secuencias en Expediente Electrónico (NEES/eCTD), debe de hacerse con un método<br>específico sólo disponible en determinados casos. Si el botón está habilitado puede pulsarlo<br>para acceder a este módulo y gestionar los ficheros que forman parte de esta documentación. |             |                |                              |  |                     |       |                 |
|                                                                                                    | Env         | ío de Expedien | te Electrónico NO DISPONIBLE |  |                     |       |                 |
|                                                                                                    |             |                |                              |  |                     | Volve | r a solicitudes |

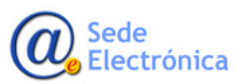

#### 4.3. Actions (Acciones)

Here you can get information about both the submission and the comments of the AEMPS assessors. Besides, you can get access to the notification document (magnifying glass) when the submission procedure has been approved and notified.

| GOBIERNO<br>DE ESPAÑA<br>E IGLIALE               |                        | encia española de<br>edicamentos y<br>oductos sanitarios |                                  | Usuario <b>Solicitante Pruebas</b> | Cerrar sesión |  |  |
|--------------------------------------------------|------------------------|----------------------------------------------------------|----------------------------------|------------------------------------|---------------|--|--|
| Página principal                                 | Mis Solicitudes        | Solicitud Acerca                                         | de                               |                                    |               |  |  |
| Datos Generale:                                  | s Ficheros Adjuntos    | Justificantes de                                         | Tasas Acciones                   |                                    |               |  |  |
| ACCIONES                                         |                        |                                                          |                                  |                                    |               |  |  |
| Realizar acción                                  |                        |                                                          |                                  |                                    |               |  |  |
| Acción: Comentarios: Enviar Acciones REALIZADAS: |                        |                                                          |                                  |                                    |               |  |  |
| Fecha                                            |                        | Estado                                                   |                                  | Comentario                         |               |  |  |
| 21/12/2015 10:59:28                              | Enviado                |                                                          | Comentarios                      |                                    |               |  |  |
| 21/12/2015 11:39:36                              | En porrador<br>Enviado |                                                          | Comentarios                      |                                    |               |  |  |
| 22/12/2015 10:52:15                              | En trámite             |                                                          | Pasado a trámite                 |                                    |               |  |  |
| 22/12/2015 10:52:31                              | Comentarios del G      | estor                                                    | Comentario para el solicitante q | ue le hago.                        |               |  |  |
| 13/01/2016 13:57:32                              | Aprobado               |                                                          | Información                      |                                    |               |  |  |

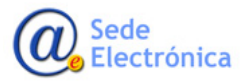

Agencia Española de Medicamentos y Productos Sanitarios, AEMPS